In der Detailansicht einer Kostenaufstellung kann diese vor der Abrechnung bearbeitet werden bzw. Genehmigungsdaten eingetragen werden.

| ( ) v                                | Vichtig                                                                                                    |                                             |
|--------------------------------------|----------------------------------------------------------------------------------------------------|---------------------------------------------|
| C<br>V                               | vie folgenden Funktionen haben keinen Einfluss auf das zugrunde liegende Angebot<br>erbleibenden Eigenanteil.                                                                                                    | und damit auch nicht auf den für den Kunden |
| AMPAREX - Stutt                      | art – 🗆 X                                                                                                    |                                             |
| Abrechnung Ke<br>Kostenaufstellunger | stenträger 🕞 Eucha 🄎 🖹 🚔 C. Addan Person haddan 🖓 Section Section Notes                                                                                                    |                                             |
| Mein AMPARE                          | Kostenaufstellung KA-01-0001-17 (BARMER)                                                                                                    |                                             |
| Terminplaner                         | KT 1: BARMER I Kostenübernahme it. Vertrag Kostenübernahme: 1.296,80                                                                                                    |                                             |
| 📠 Kasse                              | KT 2: Ges. Zuzahlung: - 20,00                                                                                                    |                                             |
| I agenyenwalt                        | Kunde: Kling, Else Sammelrechnung: V RE-Betrag (Brutto): = 1.276,80                                                                                                    |                                             |
| Auswertunger                         | Status Neu angelegt   Genehmigung Genehmigung Genehmigung Bernetsungen                                                                                                    |                                             |
| Abrechnung I                         | fostent                                                                                                    |                                             |
| Kostenaufstel                        | Selice         Jankemanie / beschreibung         i Menge         Mwol.         Gesamit         K i i         K i 2         Zuzani.         Elgenani.           ungen         Rechts         Ace 5mi         1         7%         1.000,000         453,50         0,00         10,00         546,50                                                                                                    |                                             |
| Einzelrechnun                        | Links         Ace 5mi         1         1%         1.000,00         453,50         0.00         10,00         546,50           gen         Links         Ace 5mi         1         1%         1.000,00         453,50         0.00         0.00         0.00         Schnellsuche                                                                                                    |                                             |
| Sammelrechn                          |                                                                                                    |                                             |
| @ Elektr. Anfrage                    | n la la la la la la la la la la la la la                                                                                                    |                                             |
| Archiv elektr. D                     | alenaustau                                                                                                    |                                             |
| Rechnungsw                           | sen l                                                                                                    |                                             |
| Buchhaltung                          |                                                                                                    |                                             |
| 000 Stammdaten                       | Artikel Kunde Kostenübernahme                                                                                                    |                                             |
| Arbeitsplatz                         | constraints     constraints     constrain |                                             |
| Eilialverwaltur                      | g v                                                                                                    |                                             |
|                                      | Top Hearing (DE) - vm-logo-head - Version 4459 160MB / 494MB 🗧                                                                                                    |                                             |

#### Funktionsleiste

| G Suche                                                                                                    |               | Speichern Drucken Neuladen AMPAREX Ferniwartung                                                                                                    |  |
|----------------------------------------------------------------------------------------------------|---------------|----------------------------------------------------------------------------------------------------|--|
| Schaltfläche                                                                                                    | Name          | Beschreibung                                                                                                    |  |
| E,                                                                                                    | Speiche<br>rn | Wurden Daten in der Maske ergänzt, verändert oder gelöscht, werden damit die Änderungen in die Datenbank gespeichert.                                                                                                    |  |
|                                                                                                    | Drucken       | Schlägt standardmäßig Dokumentvorlagen vom Typ 'Kostenträger KV' vor. Die Dokumentvorlagen können jederzeit angepasst werden (siehe auch Dokumentvorlagen (Stammdaten)). Es können auch eigene Dokumentvorlagen verwendet werden. |  |
| Neulad<br>en         Wurden auf einem anderen Arbeitsplatz Daten geändert oder erfasst, können diese Daten nachgeladen werd<br>ohne die Maske neu aufzurufen. |               |                                                                                                    |  |

#### Maskenbeschreibung

#### Kostenaufstellung (Kopfdaten)

| Feld                          | Beschreibung                                                                                                    |  |  |
|-------------------------------|----------------------------------------------------------------------------------------------------|--|--|
| KT 1,<br>KT 2<br>&<br>Kunde   | Diese Einträge werden aus dem, zugrunde liegenden, Angebot übernommen und sind nicht änderbar.                                                                                                    |  |  |
| 0                             | Zeigt die, an der Vertragspreisliste hinterlegten, Informationen an.                                                                                                    |  |  |
| Datum<br>&<br>Liefer<br>datum | Korrigieren Sie hier bei Bedarf die vorgegebenen Angaben. Das Feld 'Datum' wird von AMPAREX mit dem aktuellen Datum (dem Datum der Erstellung der Kostenaufstellung) vorbelegt, die Angabe unter 'Lieferdatum' wird aus dem zugrunde liegenden Angebot beziehungsweise dessen Abschlussdialog übernommen. |  |  |

| Status                                                                                                    | Dieses Feld zeigt den Bearbeitungsstatus des aktuellen Kostenvoranschlages an. Folgende Status sind möglich:                                                                                                    |                                                                                         |  |  |  |
|----------------------------------------------------------------------------------------------------|----------------------------------------------------------------------------------------------------|-----------------------------------------------------------------------------------------|--|--|--|
|                                                                                                    | Status Beschreibung                                                                                                    |                                                                                         |  |  |  |
| Neu<br>angelegtDie Kostenaufstellung wurde erzeugt, aber noch nicht weiter bearbeitet. In diesem Status kann<br>Kostenaufstellung ohne weitere Auswirkungen verändert oder auch gelöscht werden. |                                                                                                    |                                                                                         |  |  |  |
|                                                                                                    | Die Kostenaufstellung ist für die nächste Sammelrechnung vorgesehen.                                                                                                    |                                                                                         |  |  |  |
|                                                                                                    | Geschlossen Wird eine Kostenaufstellung abgelehnt (Sie wollen diese danach aber nicht löschen), kann die Kostenaufstellung auf geschlossen gesetzt werden.                                                                                                    |                                                                                         |  |  |  |
| Geneh Dieses Feld zeigt den Genehmigungsstatus der aktuellen Kostenaufstellung an. Folgende Status sind möglich:                                                                                 |                                                                                                    |                                                                                         |  |  |  |
| mgung                                                                                                    | Status                                                                                                    | Beschreibung                                                                            |  |  |  |
|                                                                                                    | KA zugestellt                                                                                                    | Die Kostenaufstellung wurde dem Kostenträger zur Prüfung und Genehmigung übermittelt.   |  |  |  |
|                                                                                                    | KA genehmigt                                                                                                    | Die Kostenaufstellung wurde vom Kostenträger genehmigt und kann abgerechnet werden.     |  |  |  |
|                                                                                                    | KA abgelehnt                                                                                                    | Die Kostenaufstellung wurde vom Kostenträger nicht genehmigt.                           |  |  |  |
| Koste<br>nüber<br>nahme                                                                                                    | Diese Einträge werden aus dem, zugrunde liegenden, Angebot übernommen.                                                                                                    |                                                                                         |  |  |  |
| Samm<br>elrech<br>nung                                                                                                    | Diese Festlegung wird aus dem Abschlussdialog des Angebotes (die Voreinstellung ergibt sich aus den Festlegungen in den Stammdaten des jeweiligen Kostenträgers) übernommen und kann hier verändert werden. Aktivieren Sie diese Option, um den generierten Kostenvoranschlag in die Merkliste zur Erstellung einer Sammelrechnung einzufügen. |                                                                                         |  |  |  |
| Geneh<br>migung                                                                                                    | Wird eine Genehmigungs-Nr. eingetragen, wird dieses zusammen mit dem Genehmigungsdatum in den zugehörigen Vorgang<br>übernommen, falls dort noch keine Genehmigungs-Nr. hinterlegt ist.                                                                                                    |                                                                                         |  |  |  |
|                                                                                                    | Statusmeldungen der elektronisch eingereichten Kostenaufstellung.                                                                                                    |                                                                                         |  |  |  |
|                                                                                                    | A Hinweis                                                                                                    |                                                                                         |  |  |  |
|                                                                                                    | Die prozentuale Kostenübernahme ist in dessen Kostenaufstellung änderbar. Diese Änderung hat keinen Einfluss auf das,<br>zugrunde liegende, Angebot und damit auch nicht auf den für den Kunden verbleibenden Eigenanteil.                                                                                                    |                                                                                         |  |  |  |
| Anzah In den Filialketteneinstellungen kann man erlauben, dass die Anzahl der Urbelege je Abrechnungsfall eingeben werden.                                                                       |                                                                                                    |                                                                                         |  |  |  |
| ge                                                                                                    | Sammelrech                                                                                                    | nung: 🗹 Anz. Belege: 0                                                                  |  |  |  |
| Der hier eingegebene Wert kann beim Druck des 'Begleitzettels für Urbelege' bei der elektronischen Abrechnung über de<br><rechnung anzahlabrechnungsdokumente=""> ausgegeben werden.</rechnung>  |                                                                                                    |                                                                                         |  |  |  |
| Koste<br>nüber<br>nahme                                                                                                    | Die Höhe der Kostenübernahme durch den Kostenträger.                                                                                                    |                                                                                         |  |  |  |
| Ges.<br>Zuzahl<br>ung                                                                                                    | Der Gesamtbetr                                                                                                    | ag der gesetzlichen Zuzahlung, die Ihr Kunde für diese Versorgung leisten muss.         |  |  |  |
| RE-<br>Betrag<br>(Brutto)                                                                                                    | Der resultierend                                                                                                    | e Rechnungsbetrag aus der Kostenübernahme abzüglich einer evtl. gesetzlichen Zuzahlung. |  |  |  |
| Bem<br>erku<br>ngen                                                                                                    | Fügen Sie hier Bemerkungen zum Kostenvoranschlag ein. Diese erscheinen dann, über die zugehörigen Platzhalter, auf dem Druckstück und bleiben zur Kostenaufstellung gespeichert.                                                                                                    |                                                                                         |  |  |  |

#### ... unterer Teil

| Feld                                         | Beschreibung                                                                                                    |  |  |  |
|----------------------------------------------|----------------------------------------------------------------------------------------------------|--|--|--|
| Anzahl, Artikel und<br>Positionsbeschreibung | Ändern Sie hier bei Bedarf die Anzahl, die Artikelbezeichnung und die Positionsbeschreibung oder fügen Sie eine<br>solche hinzu. Wird der ursprüngliche Artikel nach Seriennummer verwaltet, löscht AMPAREX automatisch den<br>zugehörigen Eintrag unter SN (Seriennummer). Die (Standard-) Positionsbeschreibung kann in den<br>Artikelstammdaten unter Beschreibung in Rechnungsposition hinterlegt werden.   |  |  |  |
| Einzel, Gesamt und<br>MwSt.                  | Unter 'Einzel' erscheint der, im zugrunde liegenden Angebot für die Position eingetragene, Verkaufspreis. Unter:<br>Gesamt der Verkaufspreis in Abhängigkeit von der im Angebot angegebenen Anzahl. Bei Bedarf kann unter 'MwSt.'<br>der Mehrwertsteuersatz für die betreffende Position im Kostenvoranschlag verändert werden.                                                                                 |  |  |  |
| Seite                                        | Legen Sie die Seitenzuordnung, zum Beispiel Hörgerät 1 rechts, Hörgerät 2 links, Batterien keine (keine Auswahl), fest.                                                                                                    |  |  |  |
| SN                                           | Hier haben Sie die Möglichkeit zum Artikel eine andere Artikelposition (andere Seriennummer) auszuwählen.<br>Voraussetzung ist, dass sich diese auch in Ihrem Lager befindet. Die freie Vergabe einer 'ausgedachten'<br>Seriennummer ist nicht möglich.                                                                                                    |  |  |  |
| PosNr.                                       | Ändern Sie hier bei Bedarf die Positionsnummer. Wurde der Artikel nicht als Freitextposition eingefügt, sondern aus<br>dem Artikelstamm entnommen, sollten Sie diese Korrekturen dort vornehmen. Sofern sich damit auch eine<br>abweichende Kostenträgerübernahme ergibt, ist diese ebenfalls von Hand unter 1. Kostenträger und/oder 2.<br>Kostenträger vorzunehmen.                                           |  |  |  |
| Tarif                                        | Angabe des Tarifkennzeichens. Zusätzlich kann für die elektronische Kostenabrechnung ein Abrechnungscode für<br>einzelne Positionen von Vertragspreislisten und Kostenaufstellungen definiert werden und wird als Präfix für die<br>Position genutzt. Dieser wird bei der Erzeugung der elektronischen Kostenabrechnung statt des Tarifindikators<br>herangezogen - siehe auch Vertragspreisliste   Stammdaten. |  |  |  |
|                                              | Image: AMPAREX       X         Hilfsmittelkennzeichen und Abrechnungscode setzen         Hier können das Hilfsmittelkennzeichen und der Abrechnungscode vorab gesetzt werden.         Dies ist nur in Sonderfällen notwendig, üblicherweise werden die Werte während des Abrechnungsprozesses automatisch gesetzt.                                                                                              |  |  |  |
|                                              | Hilfsmittelkennzeichen: Abrechnungscode:                                                                                                    |  |  |  |
|                                              | <u>Q</u> K Abbrechen                                                                                                    |  |  |  |
| Eigenanteil                                  | Hier sehen Sie den, aus Verkaufspreis und Kostenträgerübernahme(n) resultierenden, Eigenanteil des Kunden.                                                                                                    |  |  |  |
| Ges. Zuzahlung                               | Die vom Kunden, für diese Position, zu leistende gesetzliche Zuzahlung. Diese kann bei Bedarf verändert werden.                                                                                                    |  |  |  |
| 1. Kostenträger und 2.<br>Kostenträger       | Ändern Sie hier bei Bedarf die Angaben zur betreffenden Angebotsposition. Diese sollte, wie auch die Änderung der PosNr., nur bei Freitextpositionen genutzt werden. Aus dem Artikelstamm entnommene Artikel sollten über die Zuweisung der korrekten Positionsnummer, beziehungsweise über die Zuweisung der korrekten Vertragspreisliste zum Kostenträger ihre Kostenübernahme beziehen.                      |  |  |  |
| genehmigter VK (nur<br>Deutschland)          | Wird hier ein Wert eingegeben, führt dies dazu, dass in einer elektronischen Abrechnung ein Wert für den<br>'Eigenanteil' des Kunden übermittelt wird.                                                                                                    |  |  |  |
|                                              | Die Bedeutung des Begriffes 'Eigenanteil' ist hier abweichend von der sonstigen Verwendung in AMPAREX und bezieht sich auf eine vom Kostenträger in Anschlag gebrachten Beteiligung an den Hilfsmittelkosten etwa bei Funkweckern.                                                                                                    |  |  |  |
|                                              | Begriffserklärung                                                                                                    |  |  |  |
|                                              | Es gibt Artikel wie z. B. einen Blitzwecker, den der Kostenträger nur anteilig zahlt, da ein Wecker gebraucht wird.<br>Dabei geht der Kostenträger in diesem Beispiel von einem Preis für einen normalen Wecker von 30,- EUR aus.                                                                                                    |  |  |  |
|                                              |                                                                                                    |  |  |  |
|                                              |                                                                                                    |  |  |  |
|                                              |                                                                                                    |  |  |  |
|                                              |                                                                                                    |  |  |  |
|                                              |                                                                                                    |  |  |  |
|                                              |                                                                                                    |  |  |  |

|                                                 | Betrag<br>(EUR)       | Beschreibung                                                                                                    |
|-------------------------------------------------|-----------------------|----------------------------------------------------------------------------------------------------|
| Preis für Wecker                                | 100,-                 | Dieser Wert steht im Feld 'Einzel' in der KA-Position.                                                                                       |
| Kostenübernahme der<br>Kasse                    | 50,-                  | Wird als Preis im eVA/eKV übermittelt / Kasse überweist nur 45 Euro.                                                                         |
| Eigenanteil Kunde                               | 30,-                  | Wird in der Kostenaufstellung hinterlegt, indem man in der KA-Position.<br>Im Feld 'genehmigter VK' den Wert 80,- (50,- plus 30,-) einträgt. |
| Gesetzliche Zuzahlung<br>Kunde                  | uzahlung 5,- Dieser V | Dieser Wert steht im Feld Zuzahlung in der KA-Position.                                                                                      |
| Mehrkosten Kunde<br>(Eigenanteil in<br>AMPAREX) | 20,-                  | Dieser Wert wird im Feld 1. Kostenträger in der KA-Position angezeigt.                                                                       |

Es gibt Artikel wie z. B. Hörgeräte, bei denen die Kasse keinen Eigenanteil vom Kunden verlangt, da diese Artikel nur gebraucht werden, wenn der Kunde eine 'Krankheit' hat.

|                                           | Betrag (EUR) | Beschreibung                                 |
|-------------------------------------------|--------------|----------------------------------------------|
| Preis für Hörgerät                        | 600,-        |                                              |
| Kostenübernahme der Kasse                 | 600,-        | Wird als Preis im eVA/eKV übermittelt.       |
| Eigenanteil Kunde                         | 0,-          | Wird als Eigenanteil im eVA/eKV übermittelt. |
| Mehrkosten Kunde (Eigenanteil in AMPAREX) | 0,-          |                                              |
| Gesetzliche Zuzahlung Kunde               | 10,–         |                                              |

Jetzt gibt es Kunden, die wollen z. B. aus kosmetischen Gründen ein Hörgerät, dass schöner aussieht, kostet aber 400,- Euro mehr als die Kasse zahlt.

|                                           | Betrag (EUR) |
|-------------------------------------------|--------------|
| Preis für Hörgerät                        | 1000,–       |
| Kostenübernahme der Kasse                 | 600,-        |
| Eigenanteil Kunde                         | 0,-          |
| Mehrkosten Kunde (Eigenanteil in AMPAREX) | 400,-        |
| Gesetzliche Zuzahlung Kunde               | 10,–         |

Bei berufstätigen Kunden kann es sein, dass diese ein Hörgerät für 1000,- Euro benötigen, weil sie sonst nicht ihren Beruf ausüben können.

|                                           | Betrag (EUR) |
|-------------------------------------------|--------------|
| Preis für Hörgerät                        | 1000,-       |
| Kostenübernahme der Kasse                 | 1000,–       |
| Eigenanteil Kunde                         | 0,—          |
| Mehrkosten Kunde (Eigenanteil in AMPAREX) | 0,-          |
| Gesetzliche Zuzahlung Kunde               | 10,–         |

Möchte allerdings der Berufstätige aus z. B. kosmetischen Gründen ein teureres Exemplar, dann muss er die Mehrkosten selber tragen.

|                                                                                                    |                                                                                                    |                                                                                                    | 1 |  |  |
|----------------------------------------------------------------------------------------------------|----------------------------------------------------------------------------------------------------|----------------------------------------------------------------------------------------------------|---|--|--|
|                                                                                                    |                                                                                                    | Betrag (EUR)                                                                                                    |   |  |  |
|                                                                                                    | Preis für Hörgerät                                                                                                    | 1400,-                                                                                                    |   |  |  |
|                                                                                                    | Kostenübernahme der Kasse                                                                                                    | 1000,-                                                                                                    |   |  |  |
|                                                                                                    | Eigenanteil Kunde                                                                                                    | 0,-                                                                                                    |   |  |  |
|                                                                                                    | Mehrkosten Kunde (Eigenanteil in AMPAREX)                                                                                                    | 400,-                                                                                                    |   |  |  |
|                                                                                                    | Gesetzliche Zuzahlung Kunde                                                                                                    | 10,-                                                                                                    |   |  |  |
| Übermittlung in der elektronischen Abrechnung         Im Segment ZUH (zur Übermittlung der Zuzahlung) wird der 'Eigenanteil Kunde' übermittelt. Im Segment werden die Mehrkosten des Kunden um den 'Eigenanteil Kunde' verringert.         Übermittlung in eVA/eKV         Falls die Mehrkosten mit ein eKV übertragen werden sollen, wird prinzipiell je KA-Position der Gesamtproder Kostenübernahme übermittelt. Es erfolgt keine Übermittlung der Mehrkosten. Der KT ermittelt diese, notwendig, aus der Differenz zwischen übermittelten Preis und vertraglicher KÜ. Dabei kann nur der Eig- übermittelt werden, nicht jedoch die Mehrkosten! Die Werte aus dem Feld genehmigter VK (dies wäre der |                                                                                                    |                                                                                                    |   |  |  |
| Artikel                                                                                                    | Öffnet einen Suchdialog, um den einzufügenden Artikel aus den Artikelstammdaten auszuwählen. Beim Einfügen<br>einer Position mit Bezug zu einer Vertragspreisliste wird automatisch die Kostenübernahme des Kostenträgers und<br>falls notwendig die gesetzliche Zuzahlung eingetragen. Im Suchdialog ist eine Mehrfachauswahl (per [Strg]-Taste)<br>zur Übernahme in den Kostenvoranschlag möglich.                                                                                                    |                                                                                                    |   |  |  |
| Freitext                                                                                                    | Erstellt eine leere Kostenvoranschlagposition. Sie haben hier die Möglichkeit von Hand einen Artikelnamen einzutragen, welcher sich nicht in Ihrem Artikelstamm befindet. Die Angabe einer Seriennummer ist an dieser Stelle nicht möglich. Des Weiteren steht Ihnen der Artikelstamm (per Schaltfläche Suchen) an einer Freitextposition nicht zur Verfügung.                                                                                                    |                                                                                                    |   |  |  |
| S       Tragen Sie hier den, der gesuchten Angebotsposition im Artikelstamm zugeordneten, Schnellzugriffs         Beispiel 010 für die Reparaturposition Fehlerdiagnose) ein und drücken die ENTER Taste, um die Su gewünschten Artikel beziehungsweise der gewünschten Position zu starten. Sie erhalten eine Auswar         C       Artikelpositionen, bei denen dieser Schnellzugriffscode hinterlegt wurde.         n       e         II       s         u       c         he       i                                                                                                    |                                                                                                    | nm zugeordneten, Schnellzugriffscode (zum<br>iken die ENTER Taste, um die Suche nach dem<br>i starten. Sie erhalten eine Auswahl aller<br>urde. |   |  |  |
| Löschen                                                                                                    | Löscht die markierte Position aus dem aktuellen Kostenvoranschlag.<br>Grundsätzlich werden die einzelnen Positionen aus dem, der Kostenaufstellung zugrunde liegendem, Angebot<br>übernommen. Dabei werden nur die Angebotspositionen berücksichtigt, für die es auch eine Kostenübernahme gibt.<br>Gegebenenfalls nötige Änderungen sollten dort vorgenommen und ein neuer Kostenvoranschlag erzeugt werden.<br>Der falsche Kostenvoranschlag kann gelöscht oder zumindest auf den Status: Abgelehnt oder geschlossen gesetzt<br>werden. |                                                                                                    |   |  |  |